## Sms system link : <u>https://sms.es.jo</u>

تسجيل الدخول :Login (1

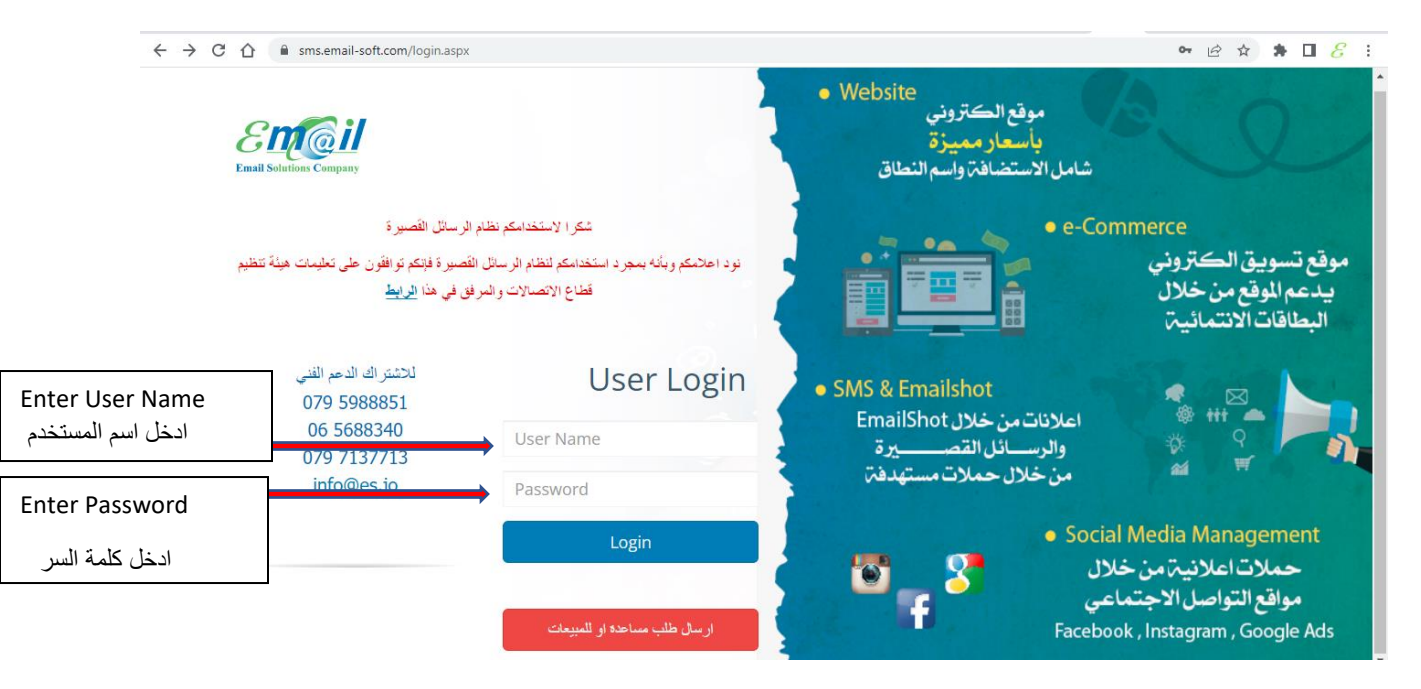

2) Enter OTP : that you will be received to your phone number الذي يصل الى رقمك OTP : that you will be received to your phone number

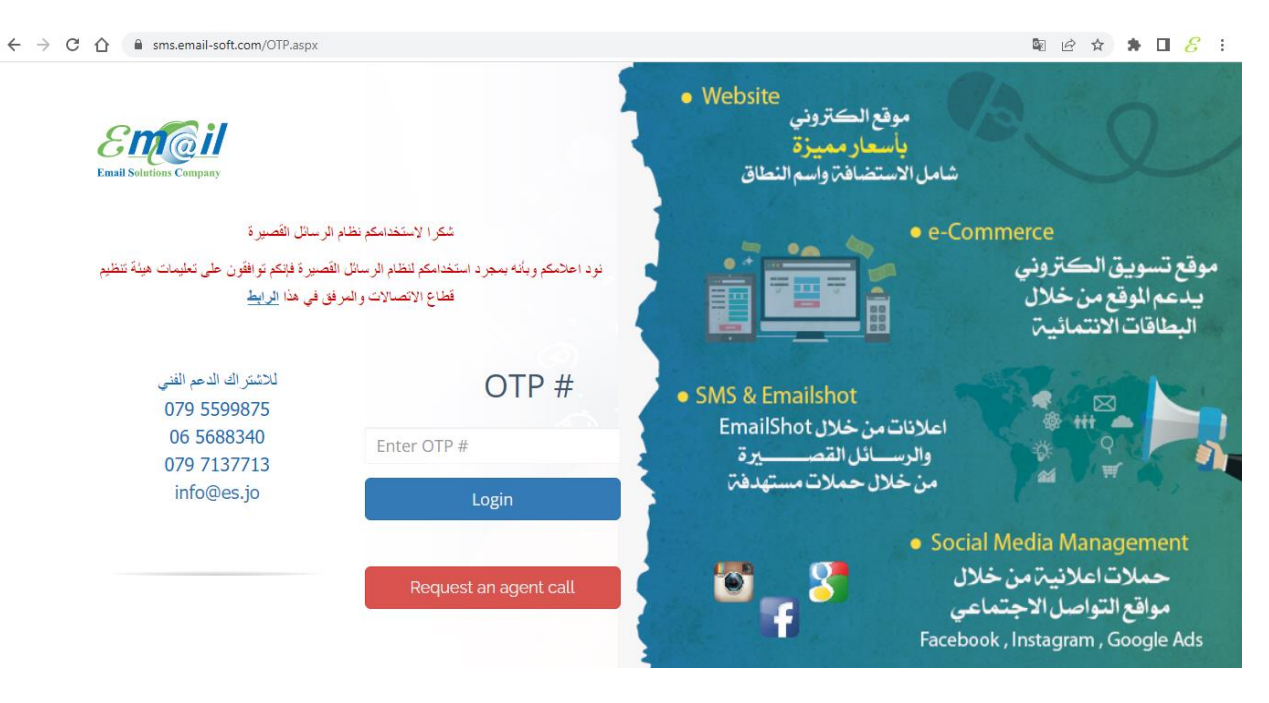

3) Create Group to add the numbers: انشاء مجموعة لاضافة الارقام عليها اضغط على Click on Group management Group management

| $\leftrightarrow$ $\rightarrow$ C $\triangle$ $$ sms.email-so | ft.com/Groups.aspx                                          | ピ☆ 券 □ 8 :                         |                                                                |                           |  |  |
|---------------------------------------------------------------|-------------------------------------------------------------|------------------------------------|----------------------------------------------------------------|---------------------------|--|--|
| Email Solutions Company                                       |                                                             |                                    |                                                                |                           |  |  |
| Sign Out                                                      |                                                             | Your Availab                       | le Credit: 0                                                   |                           |  |  |
| Welcome testtest                                              | Groups Managment                                            | S                                  |                                                                | 2.2                       |  |  |
| Send Messages                                                 | الساعة السابعة مساءأ وأيام الجمع والسبت والعطل الربسية      | لليه قيل الساعة العاشرة صياحا ويحد | قرار هِنَّة تنظيم مُطاع الاتصالات انه يعنع ارسال الرسائل الدعا | يرجى العلم انه وينأها على |  |  |
| Draft Messages                                                | Group Name:                                                 |                                    |                                                                | (((* 60)                  |  |  |
| <br>Groups Managment                                          |                                                             | Add                                | Contact last Name                                              |                           |  |  |
| Contacts Managmont                                            | Group Des:                                                  |                                    | Contact Email                                                  |                           |  |  |
| Contacts Managment                                            |                                                             |                                    | Contact Date                                                   |                           |  |  |
| Users Managment                                               | 10                                                          |                                    |                                                                |                           |  |  |
| Messages History                                              | Search:                                                     |                                    |                                                                |                           |  |  |
| Change Password                                               |                                                             | Search                             | Diz and                                                        |                           |  |  |
| Transactions                                                  | # Group Group<br>ID: Name: Description: Group<br>Population |                                    |                                                                |                           |  |  |
| Messages Service                                              | 1 29351 Master Empty                                        | Edit Export to Text Fil            | e Export to Excel                                              |                           |  |  |
|                                                               |                                                             | ered by Linail Solutions           |                                                                |                           |  |  |

ادخل اسم المجموعة ثم اضغط اضافة (Enter your group name then click add

|                                            | $\leftrightarrow$ $\rightarrow$ C $\triangle$ $\stackrel{\text{\tiny left}}{}$ sms.email-soft | ft.com/Groups.aspx                                                                                                    | @ ☆ 券 🛛 🔗 :       |
|--------------------------------------------|-----------------------------------------------------------------------------------------------|----------------------------------------------------------------------------------------------------|-------------------|
|                                            | Email Solutions Company                                                                       |                                                                                                    |                   |
|                                            | Sign Out Welcome testtest                                                                     | Groups Managment                                                                                                    |                   |
| Fatar Vaur Craus Nam                       | Send Messages                                                                                 | على قرار جيئة تنظيم قطاع الإتصالات انه يعنع ارسال الوتع الاعلى على الساعة العاشرة صباحا وبعد الساعة السابعة مساءاً وأيلم الجمع والسبت والعطل الرسعية<br>Group Name:                                                                                                    | يرجى للم الدوينا. |
| Enter Your Group Name<br>ادخل اسم المجموعة | oups Managment                                                                                | Group Des:                                                                                                    |                   |
|                                            | Users Managment<br>Messages History                                                           | Contact Date                                                                                                    |                   |
|                                            | Change Password                                                                               | Group Group Description: Group                                                                                                    |                   |
|                                            | Transactions Messages Service                                                                 | * ID:         Name:         Description:         Population           1         29351         Master         Empty         Edit         Export to Text File         Export to Excel         Image: Comparison of the second second |                   |

لاضافة الارقام على المجموعة التي تمت اضافتها : Upload numbers to the group that you have added) 5

Click on contacts management contacts management اضغط على

اختر المجموعة المراد اضافة الارقام اليها Choose the group that you want to add numbers

| $\leftrightarrow$ $\rightarrow$ C $\triangle$ $\stackrel{\text{\tiny left}}{}$ sms.email- | oft.com/Add_Phone_Contact.aspx                        |                                                                        | 🖻 🖈 🖬 🔗 🗄                                           |
|-------------------------------------------------------------------------------------------|-------------------------------------------------------|------------------------------------------------------------------------|-----------------------------------------------------|
| Send Messages                                                                             | لماعة السابعة مساءأ وأزلم الجمع والسبت والحلل الرسمية | تصالات انه يمنع ارسال الرسائل الدعائيه قبل الساعة العاشرة صباحا وبعد ا | يرجى العلم انه ويناً،ا على قدار هيلة تنظيم قطاع الا |
| Draft Messages                                                                            | Enter New Import Names                                |                                                                        |                                                     |
| Groups Managment                                                                          | Group: test                                           |                                                                        | ~                                                   |
| Contacts Managment                                                                        | Format: Phone No, First Name, Last Name, E            | mail, Custom1, Custom2, Custom3                                        | 1 60) . A                                           |
| Users Managment                                                                           |                                                       |                                                                        |                                                     |
| Messages History                                                                          |                                                       |                                                                        |                                                     |
| Change Password                                                                           |                                                       |                                                                        | Just (1000) Phone Numbers                           |
| Transactions                                                                              |                                                       |                                                                        |                                                     |
| Messages Service                                                                          | Import                                                |                                                                        |                                                     |
|                                                                                           | Evternal Desources                                    | Download Template                                                      |                                                     |
|                                                                                           |                                                       |                                                                        |                                                     |
|                                                                                           |                                                       |                                                                        |                                                     |
|                                                                                           |                                                       |                                                                        |                                                     |
|                                                                                           | Po                                                    | wered by Email Solutions                                               | •                                                   |

If the list of numbers are less than 1000 numbers you can copy it in the box

اذا كان عدد الارقام المراد اضافتها اقل من 1000 قم بنسخ الارقام في الفراغ

Then click import

| $\leftrightarrow$ $\rightarrow$ C $\triangle$ $$ sms.email-s | soft.com/Add_Phone_Contact.aspx  |                                                                                          | 년 🆈 🖨 🖁 🔗 🗄                                                    |
|--------------------------------------------------------------|----------------------------------|------------------------------------------------------------------------------------------|----------------------------------------------------------------|
| Send Messages                                                | نام الجمع والمنبث والعطل الرسمية | ت انه يمنع ارسال الرسائل الدعائيه قبل الساعة العاقمزة صباحا ويعد الساعة السابعة مساهأ وأ | يرجى العلم انه ويذأها على قرار هِيْلَة تَنْطَيْم قطاع الاتسالا |
| Draft Messages                                               | Enter New Import Names           |                                                                                          |                                                                |
| Groups Managment                                             | Group:                           | test                                                                                     | v                                                              |
| Contacts Managment                                           | Format: Phone No, First Name     | e, Last Name, Email, Custom1, Custom2, Custom3                                           |                                                                |
| Users Managment                                              |                                  |                                                                                          |                                                                |
| Messages History                                             |                                  |                                                                                          |                                                                |
| Change Password                                              |                                  |                                                                                          | Just (1000) Phone Numbers                                      |
| Transactions                                                 |                                  |                                                                                          |                                                                |
| Messages Service                                             | port                             |                                                                                          |                                                                |
|                                                              |                                  |                                                                                          |                                                                |
|                                                              | External Resources               | Download Template                                                                        |                                                                |
|                                                              |                                  |                                                                                          | 5 11                                                           |
|                                                              |                                  |                                                                                          |                                                                |
|                                                              |                                  | Powered by Email Solutions                                                               |                                                                |

If the list of numbers more than 1000 numbers :

| : | التالبة | الخطو ات | اتبع     | من 1000 | ے اکثر | . الار قام | ا کان عدد | اذا |
|---|---------|----------|----------|---------|--------|------------|-----------|-----|
| - | ••      |          | <u> </u> |         | -      |            | 0         |     |

| $\leftrightarrow$ $\rightarrow$ C $\triangle$ sms.email-s | soft.com/Add_Phone_Contact.aspx                                                                             |                                            |    | ic ☆ 🗯                    | <b>□</b> <i>8</i> : |
|-----------------------------------------------------------|----------------------------------------------------------------------------------------------------|--------------------------------------------|----|---------------------------|---------------------|
| Groups Managment                                          | Group:                                                                                                    | test                                       |    |                           | • *                 |
| Contacts Managment                                        | Format: Phone No, First Name, L                                                                             | ast Name, Email, Custom1, Custom2, Custom3 |    |                           |                     |
| Users Managment                                           |                                                                                                    |                                            |    |                           |                     |
| Messages History                                          |                                                                                                    |                                            |    |                           |                     |
| Change Password                                           |                                                                                                    |                                            |    | Just (1000) Phone Numbers |                     |
| Transactions                                              |                                                                                                    |                                            | Do | ownload templet           |                     |
| Messages Service                                          | Import                                                                                                    |                                            |    | قم بتنزبل الملف           |                     |
|                                                           | External Resources                                                                                          | Download Template                          |    |                           |                     |
|                                                           | Choose File No file chosen<br>Upload and Import                                                             |                                            |    |                           |                     |
|                                                           | Group: <celer name:<="" td="" ×=""><td>Phone</td><td></td><td>Search M × Move Del</td><td>lete</td></celer> | Phone                                      |    | Search M × Move Del       | lete                |
|                                                           |                                                                                                    | Thore.                                     |    |                           |                     |
|                                                           |                                                                                                    | Powered by Email Solutions                 |    |                           |                     |

سيتم تنزيل ملف اكسل لاضافة الارقام عليها

قم بفتح الملف وعند عامود phone number قم باضافة الارقام

| Pas  | te 🖋 B         | ibri<br>I <u>U</u> ~   {<br>Fo | • 11 • )<br>□ •   ♪ •<br>nt |                   | = <b>- ⊗</b> - ()<br>= =   = = =<br>Alig | লা ~ eb Wrap T<br>টি Merge<br>gnment | ext<br>& Center ~  | General<br>\$~%?<br>Number | ▼<br>00.000<br>Γ3 | Conditional<br>Formatting ~ | Format as<br>Table ~ St<br>Styles | Cell<br>tyles ~ | insert Delet | e Format | ∑ → A<br>↓ Z<br>Sort<br>✓ Filte<br>Edit | & Find &<br>r ~ Select ~<br>ting |     | ^    |
|------|----------------|--------------------------------|-----------------------------|-------------------|------------------------------------------|--------------------------------------|--------------------|----------------------------|-------------------|-----------------------------|-----------------------------------|-----------------|--------------|----------|-----------------------------------------|----------------------------------|-----|------|
| U    | GET GENUINE O  | FFICE Your lic                 | ense isn't genu             | iine, and you may | y be a victim of sof                     | tware counterfeitin                  | ng. Avoid interrup | tion and keep you          | files safe        | with genuine (              | Office today.                     | Get g           | enuine Offic | e Lea    | arn more                                |                                  |     | ×    |
| C10  | •              | $\times \checkmark$            | f <sub>x</sub>              |                   |                                          |                                      |                    |                            |                   |                             |                                   |                 |              |          |                                         |                                  |     | ٣    |
|      | А              | В                              | С                           | D                 | E                                        | F                                    | G                  | н                          | L 1               | J                           | К                                 | L               | м            | N        | 0                                       | Р                                | Q   |      |
| 1    | PhoneNumber    | First Name                     | Last Name                   | Email Addres      | s Custom Field 1                         | L Custom Field 2                     | Custom Field       | 3 Custom Field 4           |                   |                             |                                   | _               |              |          | -                                       |                                  |     | пΠ   |
| 2    | 790000000      |                                |                             |                   |                                          |                                      |                    |                            |                   |                             |                                   |                 |              |          |                                         |                                  |     |      |
| 3    | 790000000      |                                |                             |                   |                                          |                                      |                    |                            |                   |                             |                                   |                 |              |          |                                         |                                  |     |      |
| 4    | 790000000      |                                |                             |                   |                                          |                                      |                    |                            |                   |                             |                                   |                 |              |          |                                         |                                  |     |      |
| 5    | 790000000      |                                |                             |                   |                                          |                                      |                    |                            |                   |                             |                                   |                 |              |          |                                         |                                  |     |      |
| 6    | 790000000      |                                |                             |                   |                                          |                                      |                    |                            |                   |                             |                                   |                 |              |          |                                         |                                  |     |      |
| 7    | 790000000      |                                |                             |                   |                                          |                                      |                    |                            |                   |                             |                                   |                 |              |          |                                         |                                  |     |      |
| 8    | 790000000      |                                |                             |                   |                                          |                                      |                    |                            |                   |                             |                                   |                 |              |          |                                         |                                  |     |      |
| 9    | 790000000      |                                |                             | _                 |                                          |                                      |                    |                            |                   |                             |                                   |                 |              |          |                                         |                                  |     |      |
| 10   | 790000000      |                                |                             | _                 |                                          |                                      |                    |                            |                   |                             |                                   |                 |              |          |                                         |                                  |     |      |
| 11   | 790000000      |                                |                             |                   |                                          |                                      |                    |                            |                   |                             |                                   |                 |              |          |                                         |                                  |     |      |
| 12   |                | <b>.</b>                       |                             |                   |                                          |                                      |                    |                            |                   |                             |                                   |                 |              |          |                                         |                                  |     |      |
| 13   |                |                                |                             |                   |                                          |                                      |                    |                            |                   |                             |                                   |                 |              |          |                                         |                                  |     |      |
| 14   |                |                                |                             |                   |                                          |                                      |                    |                            |                   |                             |                                   |                 |              |          |                                         |                                  |     |      |
| 15   |                |                                |                             |                   |                                          |                                      |                    |                            |                   |                             |                                   |                 |              |          |                                         |                                  |     |      |
| 16   |                |                                |                             |                   |                                          |                                      |                    |                            |                   |                             |                                   |                 |              |          |                                         |                                  |     |      |
| 1/   |                |                                |                             |                   |                                          |                                      |                    |                            |                   |                             |                                   |                 |              |          |                                         |                                  |     |      |
| 18   |                |                                |                             |                   |                                          |                                      |                    |                            |                   |                             |                                   |                 |              |          |                                         |                                  |     |      |
| 19   |                |                                |                             |                   |                                          |                                      |                    |                            |                   |                             |                                   |                 |              |          |                                         |                                  |     |      |
| 20   |                |                                |                             |                   |                                          |                                      |                    |                            |                   |                             |                                   |                 |              |          |                                         |                                  |     |      |
| 21   |                |                                |                             |                   |                                          |                                      |                    |                            |                   |                             |                                   |                 |              |          |                                         |                                  |     |      |
|      | > sh           | eet1 Shee                      | t2 Sheet3                   | $\oplus$          |                                          |                                      |                    |                            |                   | -                           |                                   |                 |              |          |                                         |                                  |     | ▶    |
| Read | y CaAccessibil | ity: Unavailable               |                             |                   |                                          |                                      |                    |                            |                   |                             |                                   |                 | _            | E        | <u> </u>                                |                                  | +   | 100% |
| nedo |                | ity: Unavailable               |                             |                   |                                          |                                      |                    |                            |                   |                             |                                   |                 |              | <u> </u> |                                         |                                  | - T | 100% |

قم بحفظ الملف ثم الرجوع الى النظام لرفع الملف

Save the file the back to the system to upload the file

قم باختيار

Choose file

upload and importمن ثم اختيار الملف والضبغط غلى

## Choose the file then click upload and import

| $\leftarrow$ $\rightarrow$ C $\triangle$ $($ sms.email-so | oft.com/Add_Phone_Contact.aspx                                                            |                                           | 🖻 🖈 🖬 🔏 🗄                 |
|-----------------------------------------------------------|-------------------------------------------------------------------------------------------|-------------------------------------------|---------------------------|
| Groups Managment                                          | Group:                                                                                    | test                                      | ~                         |
| Contacts Managment                                        | Format: Phone No, First Name, Las                                                         | st Name, Email, Custom1, Custom2, Custom3 |                           |
| Users Managment                                           |                                                                                           |                                           |                           |
| Messages History                                          |                                                                                           |                                           |                           |
| Change Password                                           |                                                                                           |                                           | Just (1000) Phone Numbers |
| Transactions                                              |                                                                                           |                                           |                           |
| Messages Service                                          | Import                                                                                    |                                           |                           |
|                                                           | External Resources                                                                        | Download Template                         |                           |
|                                                           | Upload and Import                                                                         |                                           | 0                         |
|                                                           |                                                                                           |                                           |                           |
|                                                           | Group: <selet name:<="" td="" v=""><td>Phone:</td><td>Search M V Move Delete</td></selet> | Phone:                                    | Search M V Move Delete    |
|                                                           |                                                                                           | Powered by Email Solutions                |                           |

ستظهر رسالة بانه تم رفع الملف Alert message will be displayed the file has uploaded

to confirm back to group manegment للتاكد الرجوع الى خيار group manegment

والتاكد من مجموع الارقام الموجود بجانب اسم المجموعة بالاكسل التي تم رفعها and check the total of numbers with excel numbers

## ارسال رسالة :Send Message) (6

قم باختیار send message

| Email Solutions Compa | ny                                         |                                                   |                                                                                      |
|-----------------------|--------------------------------------------|---------------------------------------------------|--------------------------------------------------------------------------------------|
| Sign Out              |                                            | Your Available                                    | Credit: 0                                                                            |
| Welcome testtest      | Send Message                               |                                                   |                                                                                      |
| Send Messages         | ة مساءة وأزلم الجمع والمنيت والعطل الرسمية | عائيه قبل الساعة العاشرة صباحا وبعد الساعة السابع | يرجى العلم انه وبناءًا على قرار هيئة تنظيم قطاع الاتصالات انه يمنع ارسال الرسائل الد |
| Draft Messages        | Recipient Number:                          |                                                   |                                                                                      |
| Groups Managment      | Sender                                     | Select groups                                     | Select your group                                                                    |
| Contacts Managment    | <select sender=""></select>                | <ul> <li>No of Recipients: 0</li> </ul>           | اخر المجموعة الذي تريد ارسال رساله له                                                |
| Users Managment       | Message Text:                              |                                                   |                                                                                      |
| Messages History      |                                            |                                                   | . 🍡 🍳                                                                                |
| Change Password       |                                            |                                                   |                                                                                      |
|                       |                                            |                                                   |                                                                                      |

| $\leftrightarrow$ $\rightarrow$ C $\triangle$ $\blacksquare$ sms.email-so | ft.com/SendMessage.aspx                                                                     | ie 🛧 🛊 🛛 🔗 :                                                                            |
|---------------------------------------------------------------------------|---------------------------------------------------------------------------------------------|-----------------------------------------------------------------------------------------|
| Email Solutions Company                                                   |                                                                                             |                                                                                         |
| Sign Out                                                                  | Your Availab                                                                                | ble Credit: 0                                                                           |
| Welcome testtest                                                          | Send Message                                                                                |                                                                                         |
| Send Messages                                                             | لله قبل الساعة الدائنرة منباحا وبعد الساعة السابعة مساءاً وأذام الجمع والسبت والعطل الربسية | يرجى البلم انه ويناءًا على قرار هذة تنظيم قطاع الاتسالات انه يمنع ارسال الرسائل الدعائي |
| Draft Messages                                                            | Recipient Number:                                                                           | (((* 69)                                                                                |
| Groups Managment                                                          | Sender:                                                                                     | Choose the sender                                                                       |
| Contacts Managment                                                        | <select sender=""> No of Recipients: 0</select>                                             |                                                                                         |
| Users Managment                                                           | Message Text:                                                                               | احتر المرسل                                                                             |
| Messages History                                                          |                                                                                             |                                                                                         |
| Change Password                                                           |                                                                                             |                                                                                         |
| Transactions                                                              |                                                                                             |                                                                                         |
| Messages Service                                                          |                                                                                             |                                                                                         |
|                                                                           | Powered by Email Solutions                                                                  | •                                                                                       |

| $\leftrightarrow$ $\rightarrow$ C $\triangle$ $\triangleq$ sms.email | -soft.com/SendMessage.aspx                       | 8 ★ ■ 8 :                    |
|----------------------------------------------------------------------|--------------------------------------------------|------------------------------|
| Draft Messages                                                       | Recipient Number:                                |                              |
| Groups Managment                                                     | Sender:                                          |                              |
| Contacts Managment                                                   | <select sender="">  No of Recipients: 0</select> |                              |
| Users Managment                                                      | Message Text:                                    |                              |
| Messages History                                                     |                                                  |                              |
| Change Password                                                      |                                                  |                              |
| Transactions                                                         |                                                  | Add sms text                 |
| Messages Service                                                     |                                                  | اضافة الرسالة المراد ارسالها |
|                                                                      | 0 characters, 1 SMS message(s)                   |                              |
|                                                                      | Send Now     Send Later     Send Save in Drafts  |                              |
|                                                                      | Powered by Email Solutions                       |                              |